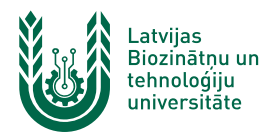

## "Lite" bezvadu tīkla konfigurēšana Windows 11

"Lite" bezvadu tīkls ir paredzēts LBTU darbiniekiem un studentiem. Tā izmantošanai nepieciešams LBTU IS konts! Studentiem konts tiek izsniegts reizē ar Studiju līguma parakstīšanu, savukārt darbinieki kontu var saņemt Jelgavas pilī, 112. kabinetā no plkst. 9:00 līdz 16.00 (pusdienu pārtraukums no 12.00 līdz 13.00).

 leslēdz "WiFi", paziņojumu panelī izvēloties bezvadu tīkla ikonu (1.) un nospiežot uz "WiFi" ieslēgšanas pogas (2.). Ja pieejamo bezvadu tīklu izvēlne neparādās automātiski, vai "WiFi" neieslēdzas – pārstartē datoru un mēģina vēlreiz. Lai "WiFi" darbotos korekti, datorā jābūt uzstādītam ar konkrēto tīkla karti un operētājsistēmu saderīgam draiverim.

| 19°            | v             | ېې<br>Night light |  |
|----------------|---------------|-------------------|--|
| Available      | Airplane mode |                   |  |
|                | <b>☆</b> >    | Ŕ                 |  |
| Mobile hotspot | Accessibility | Nearby sharin     |  |
| a >            | <u>م</u>      |                   |  |
| Wired display  | Project       |                   |  |
| ∜×             |               |                   |  |
|                |               | 0                 |  |

2. Atrod tīklu ar nosaukumu "*Lite*" un noklikšķina uz tā. Nospiež pogu "*Connect*". "Lite" bezvadu tīkls ir pieejams lielākajā daļā LBTU objektu (Jelgavas pils, fakultāšu ēkas, dienesta viesnīcas, zinātniskie institūti u.c.).

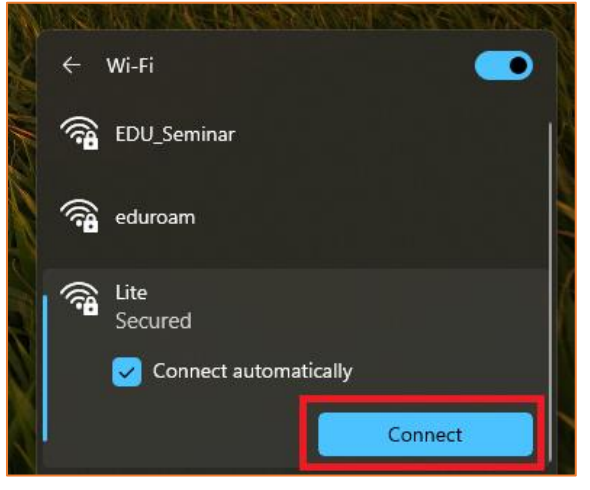

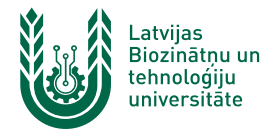

3. Ievada LBTU IS lietotāja vārdu laukā "User Name" un paroli laukā "Password", pēc tam nospiežam pogu

"OK". Ja parole nedarbojas, pārliecinieties, ka neizmantojat vienreizējo paroli vai veiciet paroles nomaiņu.

| ,           | Net: E'                           |     | _     |   |  |
|-------------|-----------------------------------|-----|-------|---|--|
| ¢           | WI-FI                             |     |       | 2 |  |
| <b></b>     | Lite                              |     |       |   |  |
|             | Secured                           |     |       |   |  |
|             | Enter your user name and password |     |       |   |  |
|             |                                   |     |       |   |  |
|             |                                   |     |       |   |  |
|             |                                   |     |       |   |  |
|             | OK                                | C   | ancel |   |  |
| 0           |                                   |     |       |   |  |
| ( <b>78</b> | EDU_Seminar                       |     |       |   |  |
| 0           |                                   |     |       |   |  |
| ିକ          | eduroam                           |     |       |   |  |
|             |                                   |     |       |   |  |
| More        | Wi-Fi settings                    |     |       |   |  |
|             |                                   |     | 15.15 |   |  |
|             | 😓 🖺 LAV                           | (க) | 15:43 | 1 |  |

4. Ja parādās logs "Continue connecting?", nospiež "Connect".

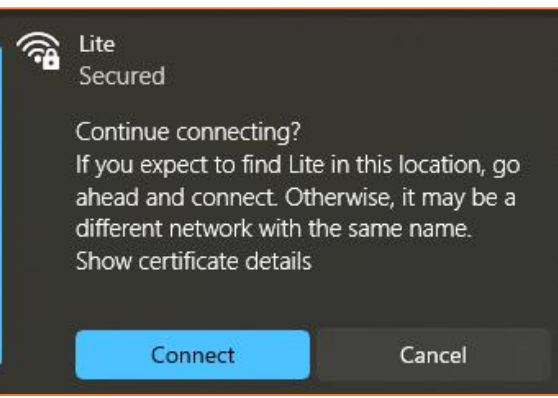

5. Kad viss izdarīts, parādās uzraksts "Connected, secured", un var sākt izmantot LBTU bezvadu tīklu "Lite".

Ja neizdodas izveidot savienojumu vai internets nedarbojas – izslēdziet iekārtu, ieslēdziet to no jauna un mēģiniet vēlreiz, vai sazinieties ar savas struktūrvienības/dienesta viesnīcas IT speciālistu.

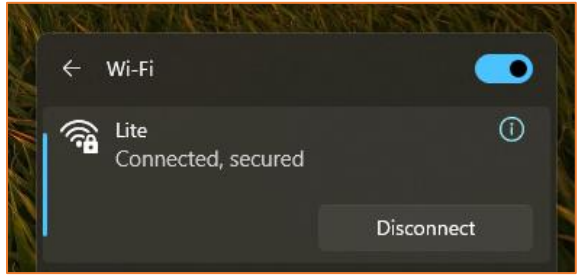